Uruchamiamy Wiersz poleceń w trybie administratora.

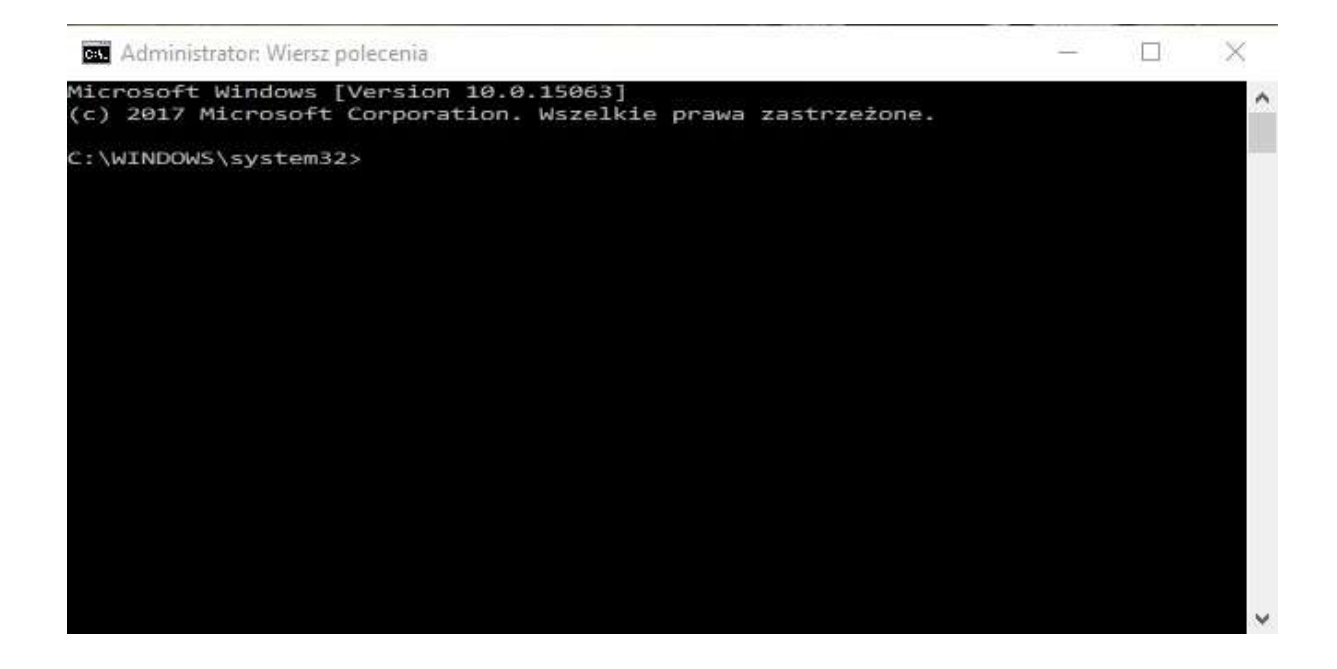

Wybieramy folder zawierający program SEKO Spec:

cd C:\Program Files (x86)\SEKO\_SPEC

| 🖼 Administrator: Wiersz polecenia                       | 8 <del>1 -</del> | × |
|---------------------------------------------------------|------------------|---|
| C:\Windows\System32>cd C:\Program Files (x86)\SEKO_SPEC |                  | ^ |
|                                                         |                  |   |
|                                                         |                  |   |
|                                                         |                  |   |
|                                                         |                  |   |
|                                                         |                  |   |
|                                                         |                  |   |
|                                                         |                  |   |
|                                                         |                  | ~ |

1.

Uruchamiamy program SEKO Spec z parametrem " unregister":

seko\_spec.exe unregister

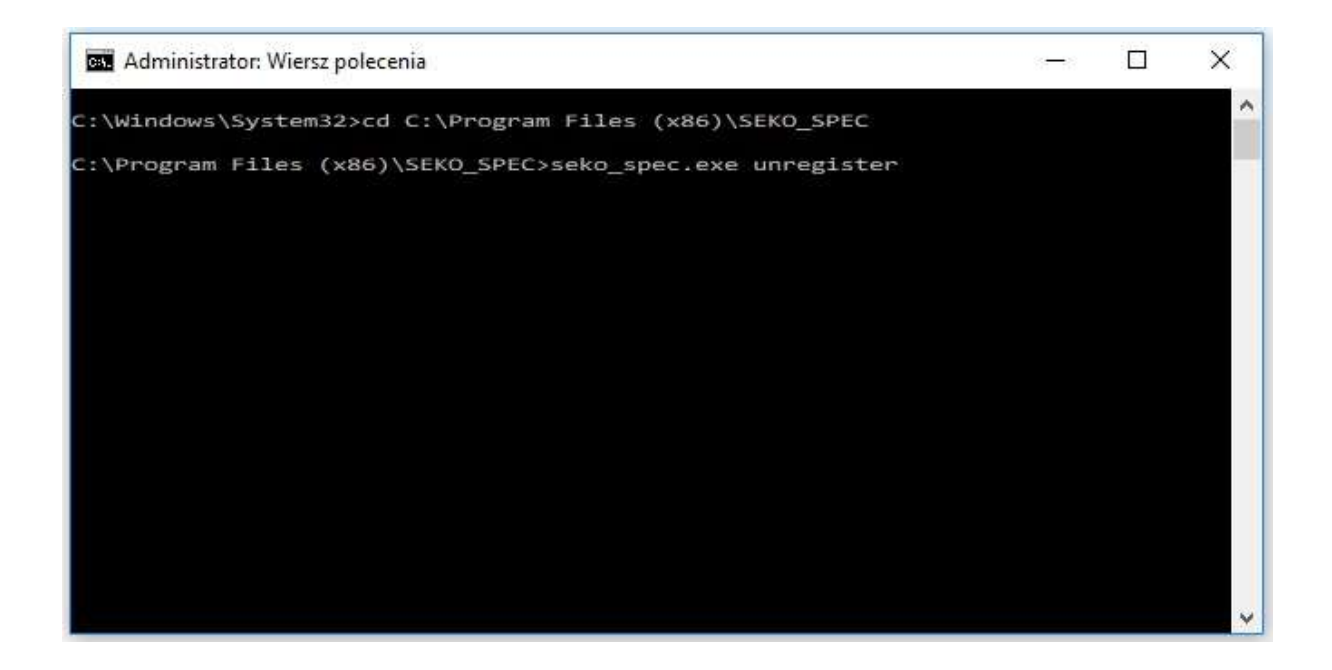

Pojawi się okno z potwierdzeniem wyrejestrowania

Akceptujesz?

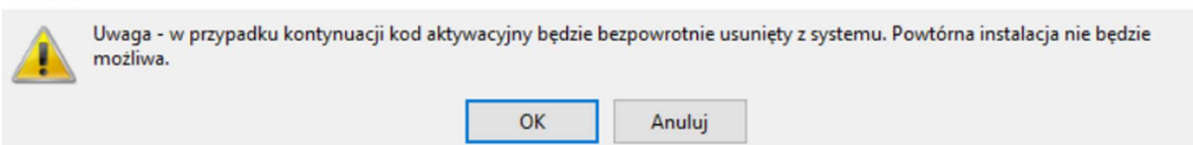

2.

Otrzymujemy klucz wyrejestrowania.

Klucz ten należy skopiować i zapisać np. w pliku tekstowym.

Jest to niezbędne do przeniesienia klucza licencji SEKO Spec na inne stanowisko.

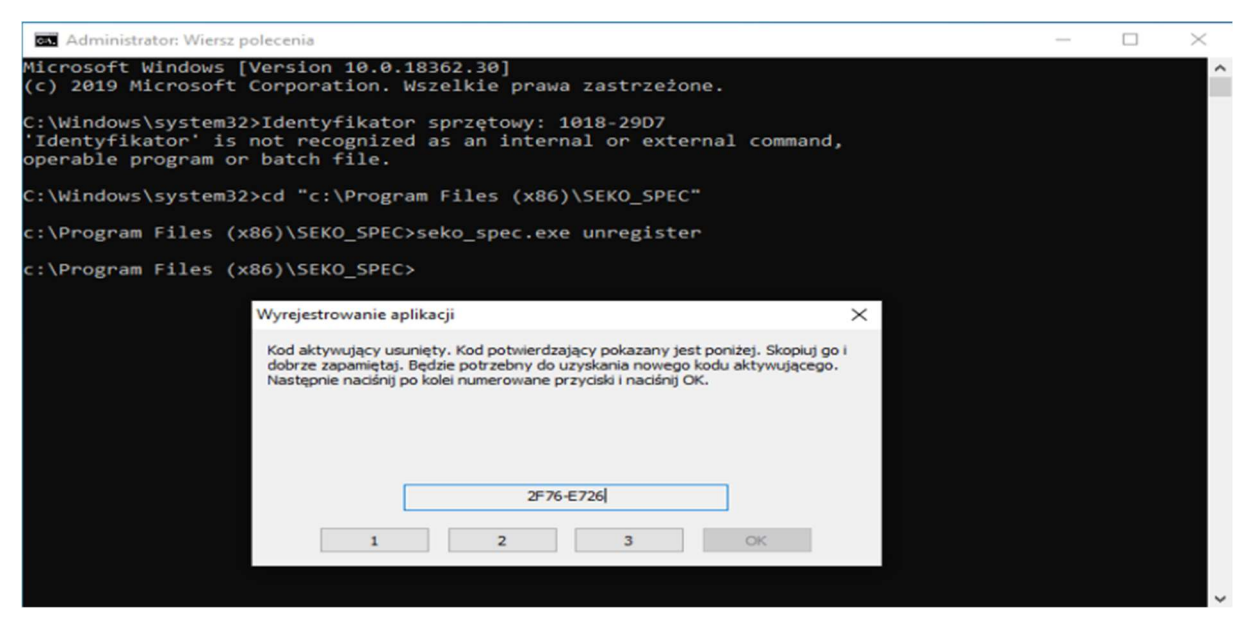

## 4.

Odczytanie klucza potwierdzamy klikając w przyciski 1, 2, 3 i dopiero wtedy możemy kliknąć OK żeby zakończyć proces wyrejestrowania.

| Administrator: Wiersz polecenia                                                                                                    | - | $\times$ |
|----------------------------------------------------------------------------------------------------|---|----------|
| Microsoft Windows [Version 10.0.18362.30]<br>(c) 2019 Microsoft Corporation. Wszelkie prawa zastrzeżone.                                                                                                    |   | ^        |
| C:\Windows\system32>Identyfikator sprzętowy: 1018-29D7<br>'Identyfikator' is not recognized as an internal or external command,<br>operable program or batch file.                                                                                     |   |          |
| C:\Windows\system32>cd "c:\Program Files (x86)\SEKO_SPEC"                                                                                                    |   |          |
| c : \ Pro Wyrejestrowanie aplikacji X                                                                                                    |   |          |
| c:\Prc Kod aktywujący usunięty. Kod potwierdzający pokazany jest poniżej. Skopiuj go i dobrze zapamiętaj. Będzie potrzebny do uzyskania nowego kodu aktywującego. Następnie naciśnij po kolei numerowane przyciski i naciśnij OK.   9888-7546 1 2 3 OK |   |          |
|                                                                                                    |   |          |
|                                                                                                    |   |          |
|                                                                                                    |   | ~        |

Program SEKO Spec jest wyrejestrowany.

Przy ponownym jego uruchomieniu zostaniemy poproszeni o kod aktywujący.

| /magany kod aktyv | acyjny.                  |                     |                    |                      |
|-------------------|--------------------------|---------------------|--------------------|----------------------|
| 👩 Kod aktywuji    | cy nie jest poprawny dla | tej wersji prograr  | nu.                |                      |
| Vaciśnij Tak,     | by wprowadzić go jeszczo | e raz, bądź Nie - z | ostana przywrócone | ustawienia domyślne. |

5.